# PROCEDIMIENTOS PARA USO DEL SIPOT

Procedimiento

CAPTURAR INFORMACIÓN EN ARCHIVOS DE EXCEL CON CAMPOS TIPO TABLA DE RELACIÓN BÁSICA

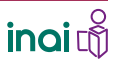

### CAPTURAR INFORMACIÓN EN ARCHIVOS DE EXCEL CON CAMPOS TIPO **TABLA DE** RELACIÓN BÁSICA

Algunos formatos presentan tablas cuyo llenado tiene algunas particularidades que hay que tener en cuenta.

Los formatos con tablas de relación básica son los que permiten vincular un registro de la hoja principal con uno o varios registros de una tabla secundaria mediante el mismo número de identificación (ID).

Son los formatos que solicitan, de la misma persona o situación, más de un dato, por ejemplo, los últimos cursos que ha tomado una persona, los últimos empleos que ha tenido un trabajador, las personas que han participado en una misma investigación o estudio. En estos casos, se vincula a esa situación o persona, de que o quien se está informando en la tabla principal, con los datos solicitados que se reportan en la tabla secundaria.

El ID no se repite en la tabla principal, mientras que en la secundaria puede repetirse una o varias veces, según la información que solicite el formato.

El ID o número de identificación es numérico y sólo se utiliza al momento de realizar la carga de la información.

Para realizar la captura de registros en formatos de Excel con tablas secundarias de relación básica debes...

Portales de Obligaciones de Transpare

# 1. INGRESAR AL SIPOT Y AL MÓDULO DE TRABAJO

Ingresa al SIPOT con tu usuario y contraseña.

Selecciona la pestaña Menú y la opción Portales de Obligaciones de Transparencia.

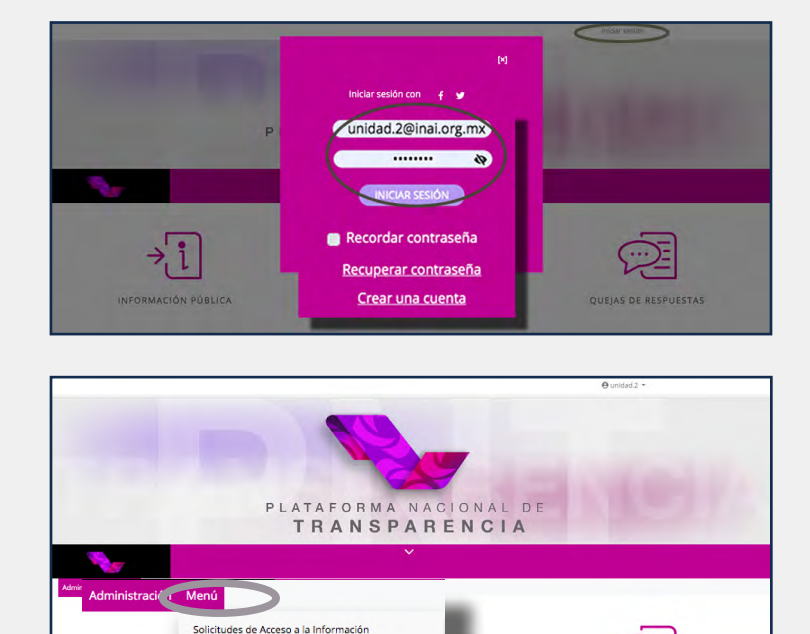

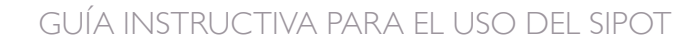

🗊 GUÍAS

CAPTURAR INFORMACIÓN EN ARCHIVOS DE EXCEL CON CAMPOS TIPO **TABLA DE** RELACIÓN BÁSICA

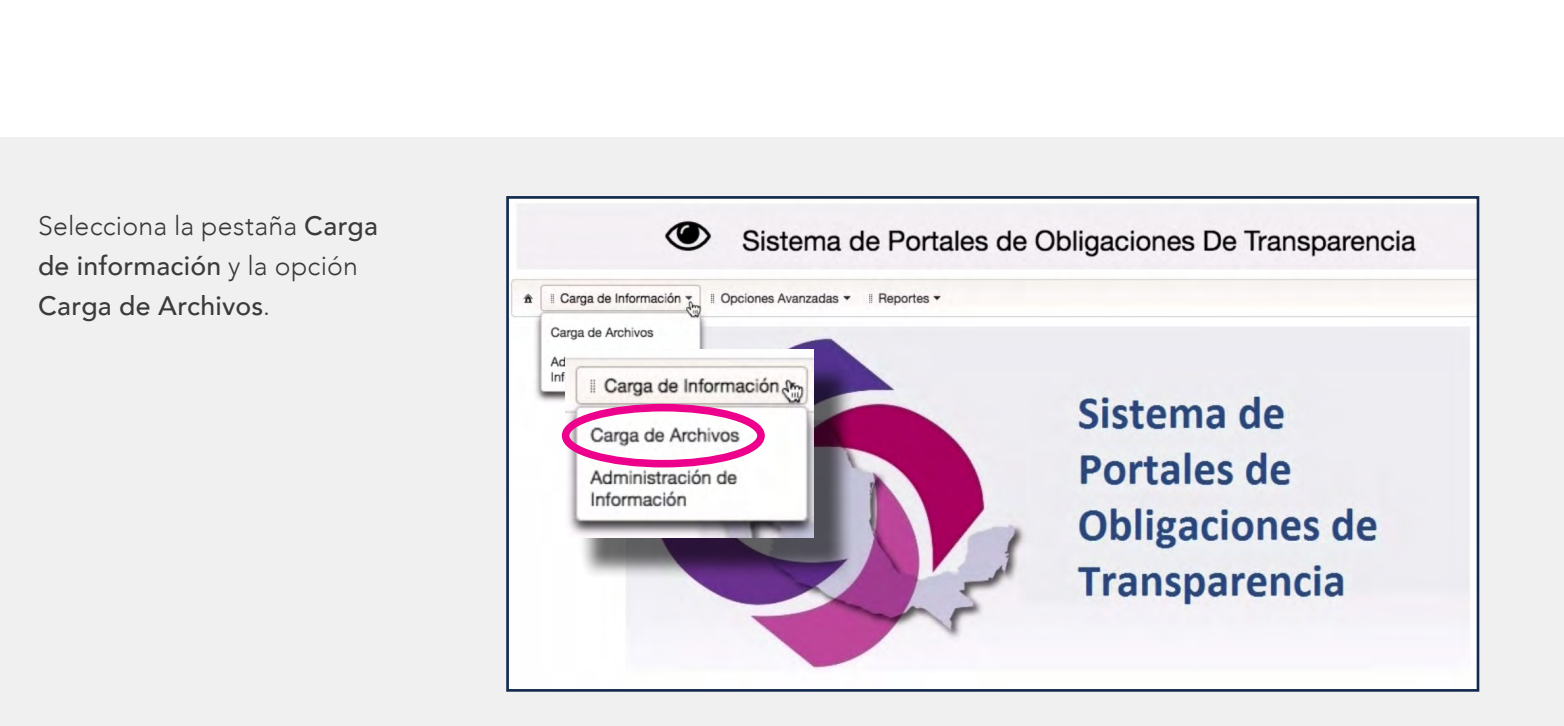

# 2. SELECCIONAR LOS DATOS

Selecciona la normatividad correspondiente a la carga. Los demás datos aparecen de manera automática.

| (                         | Sistema de l                     | Portales | de Obligaciones        | De Transparencia      | i. |
|---------------------------|----------------------------------|----------|------------------------|-----------------------|----|
| a 🛙 Carga de Informació   | in 👻 🛙 Opciones Avanzadas 👻 🖷 Re | portes - |                        |                       |    |
| Administración de Informa | ción                             |          |                        |                       |    |
| Organismo Garante:        | Federación                       | *        | Normatividad:          | Seleccione una opción | *  |
| Sujeto Obligado:          | 0 Sujeto Obligado de Prueba      | *        | Unidad Administrativa: | Unidad SIPOT5         | *  |
| Usuario:                  | unidad.2@inai.org.mx             | *        | -                      | + Buscar              |    |

Presiona el botón **Buscar**.

En caso de que la carga de archivos sea realizada por una o un administrador de sujeto obligado, es necesario seleccionar, también, la unidad administrativa y el correo electrónico de la o el usuario ligado a la unidad administrativa a quien se cargarán los registros que se den de alta, se modifiquen o se den de baja.

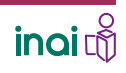

CAPTURAR INFORMACIÓN EN ARCHIVOS DE EXCEL CON CAMPOS TIPO **TABLA DE** RELACIÓN BÁSICA

### 3. SELECCIONAR EL FORMATO

Haz clic en el formato seleccionado.

Para este procedimiento retomamos como ejemplo el formato correspondiente a la Fracción XVII del artículo 70 de la LGTAIP\_LTG2018 llamado: Información curricular y las sanciones administrativas definitivas de los(as) servidores(as) públicas(os) y/o personas que desempeñen un empleo, cargo o comisión.

## 4. DESCARGAR EL FORMATO

Oprime el botón Descargar.

| a de Archivos<br>anismo Garante:<br>ato Obligado:<br>arrio:                                                                                  | Información curricular y sanciones   | ••                                     | LGTAIP_LTG_2018<br>Unidad SIPOT5<br>t Buscar | • |
|----------------------------------------------------------------------------------------------------|--------------------------------------|----------------------------------------|----------------------------------------------|---|
| anismo Garante:<br>ato Obligado:<br>ario:<br>© FRACCION - XV<br>© FRACCION - XVI<br>© FRACCION - XVI<br>© FRACCION - XVI<br>© FRACCION - XVI | Información curricular y sanciones a | ······································ | LGTAIP_LTG_2018<br>Unidad SIPOT5             | • |
| ato Obligado:<br>ario:                                                                                                    | Información curricular y sanciones a | iministrativa:<br>administrativas      | Unidad SIPOT5                                | • |
|                                                                                                    | Información curricular y sanciones a | administrativas                        | ± Buscar                                     |   |
| Ario:<br>FRACCION - XV<br>FRACCION - XVI<br>FRACCION - XVI<br>FRACCION - XVII<br>FRACCION - XVII<br>FRACCION - XVII                          | Información curricular y sanciones a | administrativas                        | ± Buscar                                     |   |
| FRACCION - XVI     FRACCION - XVII     FRACCION - XVII     FRACCION - XVII                                                                   | Información curricular y sanciones a | administrativas                        |                                              |   |
| FRACEION - XVI     FRACEION - XVII     FRACEION - XVIII                                                                                      | Información curricular y sanciones a | administrativas                        |                                              |   |
| FRACC     FRACCION - XVIII                                                                                                    | intornacion cumcular y sancionos a   | 9911111109 du vao                      |                                              |   |
|                                                                                                    |                                      |                                        |                                              |   |
| G EBACCION - XIX                                                                                                    |                                      |                                        |                                              |   |
| C EBACCION - XX                                                                                                    |                                      |                                        |                                              |   |
| CERACION - XXI                                                                                                    |                                      |                                        |                                              |   |
| GERACCION - XXI                                                                                                    |                                      |                                        |                                              |   |
| G FRACCION - XXI                                                                                                    |                                      |                                        |                                              |   |
| FRACCION - XXII                                                                                                    |                                      |                                        |                                              |   |
| FRACCION - XXIII                                                                                                    |                                      |                                        |                                              |   |
| SERACCIÓN - XXIII                                                                                                    |                                      |                                        |                                              |   |
| SERACCIÓN - XXIII                                                                                                    |                                      |                                        |                                              |   |
| S FRACCION - XXIII                                                                                                    |                                      |                                        |                                              |   |
| SERACCION - XXIV                                                                                                    |                                      |                                        |                                              |   |
| S FRACCION - XXV                                                                                                    |                                      |                                        |                                              |   |
| S FRACCION - XXVI                                                                                                    |                                      |                                        |                                              |   |
|                                                                                                    |                                      |                                        |                                              |   |
|                                                                                                    |                                      |                                        |                                              |   |
| C FRACCION - XXIV                                                                                                    |                                      |                                        |                                              |   |
| C FRACCION - XXV                                                                                                    |                                      |                                        |                                              |   |

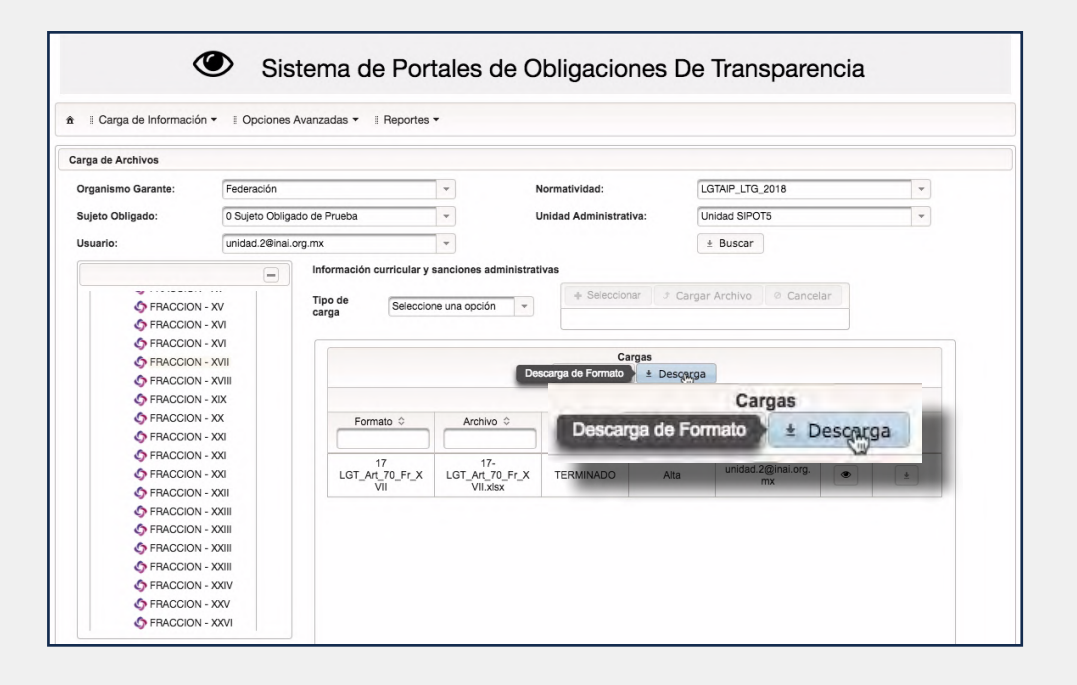

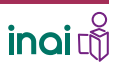

CAPTURAR INFORMACIÓN EN ARCHIVOS DE EXCEL CON CAMPOS TIPO **TABLA DE** RELACIÓN BÁSICA

#### Se descargará el formato de Excel en tu computadora.

Abre el formato y selecciona Habilitar edición. de ser el caso.

| 0.0.0                          |                           |                                          |                        |                        |            |                                                                                                    |                                 |                                              |
|--------------------------------|---------------------------|------------------------------------------|------------------------|------------------------|------------|----------------------------------------------------------------------------------------------------|---------------------------------|----------------------------------------------|
| 2 🏛 🗊 🗟 📾 👌                    | 6 🗈 🛍 💰 🖾                 | · @ · 2 · 20 · 7 · 4                     | 100%                   |                        |            |                                                                                                    | 0                               | ₹ Buscar en la hoja                          |
| A Inicio Diseño                | Tablas Gráficos           | SmartArt Fórmulas D                      | atos Revisar           |                        |            |                                                                                                    |                                 | A \$\$                                       |
| Editar                         | Fuente                    |                                          | lineación              | Número                 |            | Formato                                                                                                    |                                 | Celdas Temas                                 |
| Rellenar * Ca                  | libri (Cuerpo) + 11       | • A• A• = = a                            | bc * Ajustar texto * C | ieneral                | -          | * Normal                                                                                                    | Correcto                        | am, 😳, 🛗, Aah, 📲                             |
| Parray + N                     |                           |                                          |                        | - 0% ma0 A             | 0 Condicio | nal incorrecto                                                                                                 | Neutral                         |                                              |
| Pegar Conta                    |                           |                                          |                        | .00                    | 0 Format   | 0                                                                                                    |                                 | nsertar Eliminar Formato Temas Ad            |
| A                              | B 43352                   | c                                        | D                      | E                      | F          | G                                                                                                    | 1                               | 1                                            |
| 2                              | TITULO                    |                                          | N                      | OMBRE CORTO            |            | DESC                                                                                                    | RIPCIÓN                         |                                              |
| 6                              | nes administrativas       |                                          | 17 LGT A/L /C_FY_XVII  |                        |            | De todos los(as) servidores;                                                                                   | is) publicos(as) y/o personas o | ux                                           |
| 7 Ejercicio Fecha de Inicio de | al periodo que se informa | Fecha de término del periodo que se infe | Denominación de puesto | Denominación del cargo | Nombre(s)  | Primer apellido Segundo                                                                                        | apellido Área de adscripción    | Nivel máximo de estudios concluido y comprob |
| 8                              |                           |                                          |                        |                        |            |                                                                                                    |                                 |                                              |
| 10                             |                           |                                          |                        |                        |            |                                                                                                    |                                 |                                              |
| 11                             |                           |                                          |                        |                        |            |                                                                                                    |                                 |                                              |
| 13                             |                           |                                          |                        |                        |            |                                                                                                    |                                 |                                              |
| 14                             |                           |                                          |                        |                        |            |                                                                                                    |                                 |                                              |
| 16                             |                           |                                          |                        |                        |            |                                                                                                    |                                 |                                              |
| 17                             |                           |                                          |                        |                        |            |                                                                                                    |                                 |                                              |
| 19                             |                           |                                          |                        |                        |            |                                                                                                    |                                 |                                              |
| 20                             |                           |                                          |                        |                        |            |                                                                                                    |                                 |                                              |
| 22                             |                           |                                          |                        |                        |            |                                                                                                    |                                 |                                              |
| 24                             |                           |                                          |                        |                        |            |                                                                                                    |                                 |                                              |
| 25                             |                           |                                          |                        |                        |            |                                                                                                    |                                 |                                              |
| 27                             |                           |                                          |                        |                        |            |                                                                                                    |                                 |                                              |
| 28                             |                           |                                          |                        |                        |            |                                                                                                    |                                 |                                              |
| 30                             |                           |                                          |                        |                        |            |                                                                                                    |                                 |                                              |
| 31                             |                           |                                          |                        |                        |            |                                                                                                    |                                 |                                              |
| 33                             |                           |                                          |                        |                        |            |                                                                                                    |                                 |                                              |
| 34                             |                           |                                          |                        |                        |            |                                                                                                    |                                 |                                              |
| 36                             |                           |                                          |                        |                        |            |                                                                                                    |                                 |                                              |
| 37                             |                           |                                          |                        |                        |            |                                                                                                    |                                 |                                              |
| 39                             |                           |                                          |                        |                        |            |                                                                                                    |                                 |                                              |
| 40                             |                           |                                          |                        |                        |            |                                                                                                    |                                 |                                              |
| 42                             |                           |                                          |                        |                        |            |                                                                                                    |                                 |                                              |
|                                | oorte de Formatos Hidd    | den_1 Hidden_2 Tabla_334596              |                        |                        |            | The second second second second second second second second second second second second second second second s |                                 |                                              |

La carga de información con archivo de Excel requiere, primero, bajar el archivo con el formato vacío con los campos donde se necesita incorporar la información correspondiente a la fracción o inciso y, posteriormente, cárgalo o subirlo al SIPOT.

| Image: Image:                                                                                                    | 000                                         |                                     | R 17-LG                                      | T Art 70 Fr XVILXES                       |                                                              |                                               |
|----------------------------------------------------------------------------------------------------|---------------------------------------------|-------------------------------------|----------------------------------------------|-------------------------------------------|--------------------------------------------------------------|-----------------------------------------------|
| A Price       Dearbo       Tables       Ordeflows       Smarket       Kennete       Kennete                                                                                                    |                                             | 🛅 🥩 🕼 · 🕲 · 💈                       | 5 · 🐨 · 🖉 🚔 100% = 🥹                         |                                           | Q                                                            | 🕈 🤇 Buscar en la hoja                         |
| Merry     Farst     Merry     Farst     Colse     Marry       Were     N     C     Colse     Colse     Colse     Colse       Were     N     C     Solution     Colse     Colse     Colse     Colse       No     C     N     C     Solution     Colse     Colse     <                                                                                                    | A Inicio Diseño Tablas                      | Gráficos SmartArt Fr                | ármulas Datos Revisar                        |                                           |                                                              | A 0                                           |
| Preventes     Curbor (Cuerpo)     T     Televantes     Preventes     Preventes                                                                                                    | Editar                                      | Fuente                              | Alipeación                                   | Nimero                                    | Formato                                                      | Celdas Temas                                  |
| Water       No       No                                                                                                    | Relienar T Calibri (Cue                     | (DO) + 11 + A+ A+                   | abo z 📇 Ainstar texto z G                    | ieneral +                                 | Normal Correcto                                              |                                               |
| A      C     C    C                                                                                                    | Callor (Cue                                 |                                     |                                              |                                           | Normal Correcto                                              |                                               |
| A     1     0     0     4 43352       THUC     Notice: Corro       Description: Solution: Solution: Sol                                                                                                    | Pegar Borrar * N C                          | <u>s</u> _• <u>*</u> • <u>A</u> •   | 문 🗄 😤 🖬 🚺 Combinar - 🖣                       | S ▼ % 000 00 00 00 Condicion              | nal Incorrecto Neutral In                                    | sertar Eliminar Formato Temas Aa*             |
| Nomine     Provide and pendor gains and mission     Provide and pendor gains and pendor gains and pendor ga                                                                                                    | A1 : 0 0 (-                                 | fx 43352                            |                                              | - Contact                                 |                                                              |                                               |
| HTULD     Description       TOTAL AF 30 P, XNT     Description       Exercise sciences administration of particle gate information of gate information of gate informat                                                                                                    | AB                                          |                                     | C D                                          | E F                                       | G H I                                                        | J                                             |
| Nominación conclus y sencores demonstrativos     If LGT_AT_2D_F_XVII     Desoninación de parte     Desoninación de parte       Egercio     Pedra de lancia de pendo que se informa     Pedra de lancia de pendo que se informa     Pedra de lancia de pendo que se informa     Nembre (N       Pedra de lancia de pendo que se informa     Pedra de lancia de pendo que se informa     Pedra de lancia de pendo que se informa     Nembre (N     Nembre (N)       Pedra de lancia de pendo que se informa     Pedra de lancia de pendo que se informa     Nombre     Nembre (N)     Nembre (N)       Pedra de modificación     Pedra de lancia de pendo que se informa     Nombre     A fecha de modificación     Tamaño       Pedra de modificación     Pedra de lancia de pendo que se informa     Nombre     A fecha de modificación     Tamaño       Pedra de modificación     Pedra de modificación     Tamaño     Clase       Pedra de modificación     Pedra de modificación     Tamaño     Clase       Pedra de modificación     Pedra de modificación     Tamaño     Clase       Pedra de modificación     Pedra de modificación     Tamaño     Clase       Pedra de modificación     Pedra de modificación     Tamaño     Clase       Pedra de modificación     Pedra de modificación     Pedra de modificación     Pedra de modificación       Pedra de modificación     Pedra de modificación     Pedra de modificació                                                                                                    | 2                                           | TITULO                              | NC                                           | OMBRE CORTO                               | DESCRIPCIÓN                                                  |                                               |
| Exercise       Petra de latencia de jaridos que as inferma       Demoninación de jarido       Nomenación de jarido       Nomenación de jarido </td <td>3 Información curricular y sanciones admini</td> <td>strativas</td> <td>17 LGT_Art_70_Fr_XVII</td> <td></td> <td>De todos los(as) servidores(as) públicos(as) y/o personas qu</td> <td>4</td>                                                                                                    | 3 Información curricular y sanciones admini | strativas                           | 17 LGT_Art_70_Fr_XVII                        |                                           | De todos los(as) servidores(as) públicos(as) y/o personas qu | 4                                             |
| Lettics     People at interes (People at as more)     People at interes (People at as more)     December of a people at as more)     December of a people at as more)     New manufactories (at as more)     New manufactories (at as more)       Image: State interes (People at as more)     Image: State interes (People at as more)     Image: State interes (People at as m                                                                                                    |                                             |                                     |                                              |                                           |                                                              |                                               |
| Nombre     Spot     Case       Feverites     Altrop       Altrop       Altrop       Altrop       Altrop       Altrop       Altrop       Altrop       Altrop       Altrop       Altrop       Altrop       Altrop       Altrop       Altrop       Bocumentos       Decorregas       Dispositions       Dispositions       Dispositions       Bocumentos       Dispositions       Dispositions       Dispositions       Dispositions       Dispositions       Dispositions       Dispositions                                                                                                    | Z Ejercicio Fecha de Inicio del penodo e    | que se informa Pecha de termino del | penodo que se informa Denominación de puesto | Denominación del cargo Nombre(s)          | Primer apelido Segundo apelido Area de adscripción           | Nivel maximo de estudios concluido y comprob- |
| Image: Second Second                                                                                                    | 9                                           |                                     | <b>m</b> ,                                   | sipot                                     |                                                              |                                               |
| Image: Second second second                                                                                                    | 10                                          |                                     |                                              | and served the served of                  |                                                              |                                               |
| Image: sport         Image: sport         Image: sport<                                                                                                    | 11                                          | - 5 2                               |                                              |                                           | Q Buscar                                                     |                                               |
| Peventios     Nombre     Pecha de modificación     Tamaño     Classe       Image: Altrop     Image: Altrop     Image: Altrop     Image: Altrop     Image: Altrop       Image: Altrop     Image: Altrop     Image: Altrop     Image: Altrop     Image: Altrop       Image: Altrop     Image: Altrop     Image: Altrop     Image: Altrop     Image: Altrop       Image: Altrop     Image: Altrop     Image: Altrop     Image: Altrop     Image: Altrop       Image: Altrop     Image: Altrop     Image: Altrop     Image: Altrop     Image: Altrop       Image: Altrop     Image: Altrop     Image: Altrop     Image: Altrop     Image: Altrop       Image: Altrop     Image: Altrop     Image: Altrop     Image: Altrop     Image: Altrop       Image: Altrop     Image: Altrop     Image: Altrop     Image: Altrop     Image: Altrop       Image: Altrop     Image: Altrop     Image: Altrop     Image: Altrop     Image: Altrop       Image: Altrop     Image: Altrop     Image: Altrop     Image: Altrop     Image: Altrop       Image: Altrop     Image: Altrop     Image: Altrop     Image: Altrop     Image: Altrop       Image: Altrop     Image: Altrop     Image: Altrop     Image: Altrop     Image: Altrop       Image: Altrop     Image: Altrop     Image: Altrop     Image: Altrop </td <td>13</td> <td></td> <td>sipot</td> <td></td> <td>+</td> <td></td>                                                                                                    | 13                                          |                                     | sipot                                        |                                           | +                                                            |                                               |
| Image: Sector of a constraint of the sector of a constraint of the sector of the sector of the sect                                                                                                    | 14                                          | CONTRACTOR OF CONTRACTOR            | Nembro                                       | <ul> <li>Enche de madificación</li> </ul> | Tamaño Ciasa                                                 |                                               |
| Image: Sector of the sector of the sector                                                                                                    | 15                                          | Favoritos                           | Nombre                                       | Pecha de modificación                     | Tamano Crase                                                 |                                               |
| Image: State of the state of the state                                                                                                    | 17                                          | (R) AirDrop                         | v formatos_sipot                             | hoy 10:38                                 | Carpeta                                                      |                                               |
| Cloud Drive     Action Drive     Action Drive     Ac                                                                                                    | 18                                          | Todos mis archivos                  | 17-LGT_Art_70_Fr_XVII.xIsx                   | ayer 23:44                                | 7 KB Libro dt Excel                                          |                                               |
| Couparties<br>Comparties<br>Compa | 20                                          | 0.101.101                           | Art_70_Fraccion_1                            | hoy 10:36                                 | Carpeta                                                      |                                               |
| A chicaciones<br>C A chicaciones<br>C Compartido<br>C Compartido<br>C Compartido<br>C Compartido<br>C Compartido<br>C MacIntosh HD > ■ Usuarios > ■ Iport<br>I Social Compartido<br>C Compartido                                                                                                    | 21                                          | Cloud Drive                         |                                              |                                           |                                                              |                                               |
| Image: Sectorio     Image: Sectorio       Image: Sectorio     Image: Sectorio       Image: Sectorio     Image: Sectorio       Image: Sectorio     Image: Sectorio       Image: Sectorio     Image: Sectorio       Image: Sectorio     Image: Sectorio       Image: Sectorio     Image: Sectorio       Image: Sectorio     Image: Sectorio       Image: Sectorio     Image: Sectorio       Image: Sectorio     Image: Sectorio       Image: Sectorio     Image: Sectorio                                                                                                    | 22                                          | Aplicaciones                        |                                              |                                           |                                                              |                                               |
| Compartido      Compartido      Compartid                                                                                                    | 23                                          | Ecoritorio                          |                                              |                                           |                                                              |                                               |
| s Compartido                                                                                                    | 25                                          | Eschiono                            |                                              |                                           |                                                              |                                               |
| L Organitás<br>Compartido<br>Compartido<br>Compartido<br>Compartido                                                                                                    | 26                                          | Documentos                          |                                              |                                           |                                                              |                                               |
| Dispositives<br>Dispositives<br>Disco remoto<br>Compartido<br>Macintosh HD > Luuarios > () ignacio > () ispot                                                                                                    | 28                                          | O Descargas                         |                                              |                                           |                                                              |                                               |
| 2 Dispositives<br>Compartide<br>Compartide<br>Compartide<br>Discorrence<br>Compartide<br>Discorrence<br>Compartide<br>Discorrence<br>Discorrence<br>Discorence<br>Discorence<br>Discorence<br>Discorence<br>Discorence                           | 29                                          |                                     |                                              |                                           |                                                              |                                               |
| Compartido                                                                                                    | 30                                          | Dispositivos                        |                                              |                                           |                                                              |                                               |
| Compartido Macintosh HD > 🔃 Usuarios > 👚 Escritorio > 🛅 sipot                                                                                                    | 32                                          | <ul> <li>Disco remoto</li> </ul>    |                                              |                                           |                                                              |                                               |
| Compartido addicintos HD > a Usuarios > griginacio > a spot                                                                                                    | 33                                          |                                     |                                              |                                           |                                                              |                                               |
|                                                                                                    | 34                                          | Compartido                          | macintosn HD > 🔛 Usuarios > 🏠 Ig             | nacio / 💼 Escritorio > 📑 sipot            |                                                              |                                               |
| 3 elementos, 15.81 GB disponibles                                                                                                    | 36                                          | -                                   | 3 elementos, 15.8                            | B1 GB disponibles                         |                                                              |                                               |
|                                                                                                    | 37                                          |                                     |                                              |                                           |                                                              |                                               |
|                                                                                                    | 38                                          |                                     |                                              |                                           |                                                              |                                               |
|                                                                                                    | 40                                          |                                     |                                              |                                           |                                                              |                                               |
|                                                                                                    | 41                                          |                                     |                                              |                                           |                                                              |                                               |
| 14 4 b b Benorte de Formatos / Hidden 2 / Tabla 334596 / +                                                                                                    | 42 Reporte de F                             | ormatos Hidden 1 Hidden 2 T         | abla 334596 / + /                            |                                           |                                                              |                                               |
|                                                                                                    |                                             |                                     |                                              |                                           |                                                              |                                               |

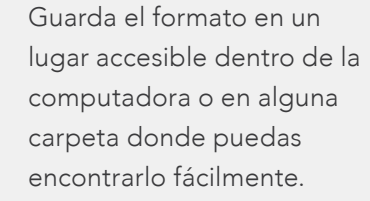

CAPTURAR INFORMACIÓN EN ARCHIVOS DE EXCEL CON CAMPOS TIPO **TABLA DE** RELACIÓN BÁSICA

Para incorporar la información en el formato de Excel que bajaste debes...

Esta parte del procedimiento se realiza fuera del sistema.

### 5.IDENTIFICAR LAS CARACTERÍSTICAS DEL FORMATO Identifica, especialmente, las columnas, en la hoja principal, donde se solicita vincular la

donde se solicita vincular la información con un ID, así como las tablas secundarias y la información que solicitan cada una de éstas.

En la columna L se solicita información sobre **Experiencia** laboral Tabla\_334596.

| • • • |               |               |             |                                 |                     |                     | m 17            | -LGT_Art_70_F | r_XVII_v3_x.xlsx |             |                |                  |      |              |           |             |         |
|-------|---------------|---------------|-------------|---------------------------------|---------------------|---------------------|-----------------|---------------|------------------|-------------|----------------|------------------|------|--------------|-----------|-------------|---------|
| ව 🏛   | 🗊 🗟 🚊         | 2 10 1        | 🋍 🞻 🖄       | · @ · 2                         | 20 · 7              | (fx) 🛅              | 150%            | 0             |                  |             |                |                  | Q    | hidden       |           | 0           |         |
| 🖨 Ini | icio Diseño   | Tablas        | Gráficos    | SmartArt                        | Fórmulas            | Datos               | Revisar         |               |                  |             |                |                  |      |              |           |             | ~ **    |
|       | Editar        |               | Fuente      |                                 |                     | Alineació           | a               |               | lúmero           |             | Formato        |                  |      | Celdas       |           | Temas       | 5       |
| 12 -  | Rellenar *    | Arial         | + 10        | ▼ A <sup>▲</sup> A <sup>▼</sup> |                     | abc *               | 💭 Ajustar texto | * General     | *                | Se T        | Normal         | Correcto         |      | • • 🚳 •      | -         | Aa -        |         |
| Pegar | Ø Borrar *    | NCS           | S 🗆 -       | 3 · A ·                         | E # 3               | ¢ •                 | Combina         | - 🤫 - %       | 00, 0, 00        | Condicional | Incorrecto     | Neutral          | Inse | rtar Elimina | r Formato | Temas       | Aa•     |
|       | L7 : 6        | 3 0 (= f      | fx Experien | cia laboral                     |                     |                     |                 |               |                  | Formato     |                |                  |      |              |           |             |         |
| 1     |               | K             |             |                                 |                     |                     |                 |               |                  |             | M              |                  |      |              |           |             | -       |
| 2     |               |               |             |                                 |                     |                     |                 |               |                  |             |                |                  |      |              |           |             | 1       |
| 3     |               |               |             |                                 |                     |                     |                 |               |                  |             |                |                  |      |              |           |             |         |
| 6     |               |               |             | Tabla Ca                        | mpos                |                     |                 |               |                  |             |                |                  |      |              |           |             |         |
| 7     | Carrera genér | ica, en su c  | caso        |                                 | Experience<br>Tabla | da labora<br>334596 | al              |               | Hipervínculo a   | al documen  | to que contena | a la travectoria |      | Sancior      | nes Admir | nistrativas | s defin |
| 8     |               | _             | _           | Tabla (                         | amo                 | 20                  |                 |               |                  |             |                |                  | _    |              |           |             |         |
| 9     |               |               |             | labia                           | samp                | 55                  |                 |               |                  |             |                |                  |      |              |           |             |         |
| 10    |               |               |             |                                 | E                   | xperi               | encia la        | aboral        |                  |             |                |                  |      |              |           |             |         |
| 11    |               |               |             |                                 |                     | Tabl                | a 334           | 506           |                  |             |                |                  |      |              |           |             |         |
| 12    |               |               |             |                                 |                     | Tabl                | a_004           | 550           |                  |             |                |                  |      |              |           |             |         |
| 13    |               | -             | -           |                                 |                     |                     |                 |               |                  |             | -              |                  |      |              |           |             |         |
| 14    |               |               | _           |                                 |                     |                     |                 |               |                  |             |                |                  |      |              |           |             |         |
| 16    |               |               |             |                                 |                     |                     |                 |               |                  |             |                |                  |      |              |           |             |         |
| 17    |               |               |             |                                 |                     |                     |                 |               |                  |             |                |                  |      |              |           |             |         |
| 18    |               |               |             |                                 |                     |                     |                 |               |                  |             |                |                  |      |              |           |             |         |
| 19    |               |               |             |                                 |                     |                     |                 |               |                  |             |                |                  |      |              |           |             |         |
| 20    |               |               |             |                                 |                     |                     |                 |               |                  |             |                |                  |      |              |           |             |         |
| 21    |               |               |             |                                 |                     |                     |                 |               |                  |             |                |                  |      |              |           |             | _       |
| 22    |               |               |             |                                 |                     |                     |                 |               |                  |             |                |                  |      |              |           |             | _       |
| 23    |               |               |             |                                 |                     |                     |                 |               |                  |             |                |                  |      |              |           |             | _       |
| 25    |               |               |             |                                 |                     |                     |                 |               |                  |             |                |                  |      |              |           |             | _       |
| 26    |               |               |             | Tabl                            | - 22/               | -                   |                 |               |                  |             |                |                  |      |              |           |             |         |
| 27    |               |               |             | Tab                             | a_334               | 1286                |                 |               |                  |             |                |                  |      |              |           |             |         |
| 28    |               |               |             |                                 |                     |                     |                 |               |                  |             |                |                  |      |              |           |             |         |
| 20    |               | Reporte de Fo | ormatos Hid | den_1 / Hidden_2                | Tabla_334596        | 1+1                 |                 |               |                  |             |                |                  | _    |              |           |             | 11      |
|       | Vista normal  | Listo         |             | -                               |                     |                     |                 |               | Suma=0           | -           |                |                  |      |              |           |             |         |

En este archivo aparecen dos hojas para capturar registros: la hoja principal denominada **Reporte de Formatos** y la tabla secundaria identificada con la denominación **Tabla\_334596**.

Para ubicar con facilidad, en la hoja principal, las columnas que requieren capturar la información en tablas secundarias, en el encabezado aparece el nombre del campo y el número de tabla con el que se relaciona.

El formato solamente presenta una tabla secundaria, otros formatos pueden contender dos o más.

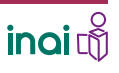

CAPTURAR INFORMACIÓN EN ARCHIVOS DE EXCEL CON CAMPOS TIPO **TABLA DE** RELACIÓN BÁSICA

También cuenta con dos tablas Hidden, que son las que presentan catálogos.

Reporte de Formatos Hidden\_1 Hidden\_2 Tabla\_334596 +

| •                                    |                 |                    |                         |                | P                  | 17-LGT_Art_70  | _Fr_XVILv3_x.xls | x                      |            |          |                     |               |          |
|--------------------------------------|-----------------|--------------------|-------------------------|----------------|--------------------|----------------|------------------|------------------------|------------|----------|---------------------|---------------|----------|
| • • •                                | 19 🖬 📾 🕹        | x 🖻 🛍 💰            | 10· @· 2                | · 20 · 7.      | (a) 100            | ** 0           |                  |                        |            |          | Q* hidden           | 0             | ) =   F) |
|                                      | I Inicio Diseño | Tablas Gráfi       | sos SmartArt            | Fórmulas       | Datos Revisar      |                | Nimers           |                        | Ecomete    |          | Caldas              | Terra         | ~ \$     |
|                                      | Referar + C     | alibri (Ouerpo) +  | 11 - A- A-              |                | alse * 🔜 Ajustar t | exto + General |                  |                        | Normal     | Correcto |                     | Aa'-          |          |
| A Inicio Diseño Tablas Gráfic        | ar @ Borrar +   | NCS                | · <u>A</u> · <u>A</u> · |                | 6 2 Com            | pinar + 😼 + G  | % ma \$0 \$0     | Condicional<br>Formate | Incorrecto | Neutral  | Inserter Eliminar P | ormato Ternas | Aa•      |
| Editar Pullenar - Calibri (Cuarpo) - | 01 0            | © (= fx            | 6                       | D              |                    |                | 6                |                        |            |          | K                   |               |          |
|                                      | Ninguno         | В                  | L                       | U              | E                  | r              | G                | н                      | 1          | 1        | ĸ                   | L             | -1       |
| Pegar Borrar * N C S                 | Primaria        |                    |                         |                |                    |                |                  |                        |            |          |                     |               | -        |
| Q1 🛟 🕄 🕲 (* fx                       | Secundaria      |                    |                         |                |                    |                |                  |                        |            |          |                     |               |          |
|                                      | Bachillerato    | i.e.               |                         |                |                    |                |                  |                        |            |          |                     |               |          |
| 1 Ninguno                            | Carrera técr    | nica               |                         |                |                    |                |                  |                        |            |          |                     |               |          |
| 2 Primaria                           | Licenciatura    |                    |                         |                |                    |                |                  |                        |            |          |                     |               |          |
| 3 Secundaria                         | Maestria        | ián                |                         |                |                    |                |                  |                        |            |          |                     |               |          |
| 4 Bachillerato                       | Doctorado       |                    |                         |                |                    |                |                  |                        |            |          |                     |               |          |
|                                      | Posdoctora      | do                 |                         |                |                    |                |                  |                        |            |          |                     |               |          |
| 5 Carrera tecnica                    |                 |                    |                         |                |                    |                |                  |                        |            |          |                     |               |          |
| 6 Licenciatura                       | 2               |                    |                         |                |                    |                |                  |                        |            |          |                     |               |          |
| 7 Maestría                           | 3               |                    |                         |                |                    |                |                  |                        |            |          |                     |               |          |
| 8 Especialización                    |                 |                    |                         |                |                    |                |                  |                        |            |          |                     |               |          |
| 9 Doctorado                          | 6               |                    |                         |                |                    |                |                  |                        |            |          |                     |               |          |
| 10 Posdoctorado                      | 7               | Hide               | lan 1                   | F              |                    |                |                  |                        |            |          |                     |               |          |
| 11                                   | 5               | mu                 | ien_1                   |                |                    |                |                  |                        |            |          |                     |               |          |
| 1                                    | 9               |                    |                         |                |                    |                |                  |                        |            |          |                     |               |          |
|                                      | HE Visa name    | eporte de Formatos | Hidden_1 Hidden         | 2 Table 334596 | .+/                |                | Suma=0           | - I -                  |            |          |                     |               | [1]      |

|       |                |                   |                     |                     |                     | B1              | +LGT_Art_70 | _Fr_XVILv3_x.xlsx                                                                                                    |             |                                                                                                    |            |                   |                                                                                                    | _     |
|-------|----------------|-------------------|---------------------|---------------------|---------------------|-----------------|-------------|----------------------------------------------------------------------------------------------------|-------------|----------------------------------------------------------------------------------------------------|------------|-------------------|----------------------------------------------------------------------------------------------------|-------|
|       |                | 2) 🛅 🗊 🔚 i        | 🗟 🔏 🗊 🛍 🔮           |                     | · 20 · % ·          | 🕼 🛅 🚮 200%      | • •         |                                                                                                    |             |                                                                                                    |            | Q. hidden         | ٢                                                                                                    | • •   |
|       |                | A Inicio Dise     | no Tablas Gráfa     | os SmartArt         | Fórmulas            | Datos Revisar   | _           |                                                                                                    |             |                                                                                                    |            |                   | 1                                                                                                    | ~ o · |
| -     |                | Editar<br>Belerar | Calibri (Querpo)    | 11 - A- A-          |                     | Alineación      | - General   | Número                                                                                                    | 888.        | Formato<br>Narmal Cou                                                                                                    | at a start | Celdes            | Temas                                                                                                    |       |
| 97 🋅  |                | Borrar            | · N C S             | ·                   |                     | QE QE Combine   |             | % 000 00 00                                                                                                    | Condicional | incorrecto No                                                                                                    | etral ()   |                   | Towns to the second second sec | Aar   |
|       |                | P10               | 0 0 = fx            | and the data sector | Care Line Line Line | (Los) Los) Loss | Lenn        | THE PARTY OF THE PARTY OF THE P | Formato     | Contraction of the local division of the local division of the loc | 1          | insertar Lanara r | ormato interes                                                                                                    | 10.   |
| 🔒 Ini | icio Diseño    | A                 | В                   | С                   | D                   | E               | F           | G                                                                                                    | Н           | 1                                                                                                    | J          | K                 | L                                                                                                    |       |
|       | Editar         | 2 No              |                     |                     |                     |                 |             |                                                                                                    |             |                                                                                                    |            |                   |                                                                                                    |       |
| -     | 💽 Rellenar 🔻 🕻 | ca 3 4            |                     |                     |                     |                 |             |                                                                                                    |             |                                                                                                    |            |                   |                                                                                                    |       |
| Pegar | Ø Borrar 🔹     | N 5<br>6          |                     |                     |                     |                 |             |                                                                                                    |             |                                                                                                    |            |                   |                                                                                                    |       |
| F     | P10 🛟 🛞        | 8                 |                     |                     |                     |                 |             |                                                                                                    |             |                                                                                                    |            |                   |                                                                                                    | -     |
|       | A              | 9<br>10           |                     |                     |                     |                 |             |                                                                                                    |             |                                                                                                    |            |                   |                                                                                                    |       |
| 1     | Si             | 11<br>12          |                     |                     |                     |                 |             |                                                                                                    |             |                                                                                                    |            |                   |                                                                                                    | -     |
| 2     | No             | 13<br>14          |                     |                     |                     |                 |             |                                                                                                    |             |                                                                                                    |            |                   |                                                                                                    | _     |
| 3     |                | 15<br>16          |                     |                     |                     |                 |             |                                                                                                    |             |                                                                                                    |            |                   |                                                                                                    | _     |
| 1     |                | 17<br>18<br>19    | 1                   | Hidde               | n_2                 |                 |             |                                                                                                    |             |                                                                                                    |            |                   |                                                                                                    |       |
|       |                | 20                | Reporte de Formatos | Hidden_1 Hidden_2   | Tabla_334596        | )+)             |             |                                                                                                    |             |                                                                                                    | -          | -                 |                                                                                                    | 1     |

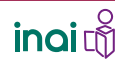

CAPTURAR INFORMACIÓN EN ARCHIVOS DE EXCEL CON CAMPOS TIPO **TABLA DE** RELACIÓN BÁSICA

# 6. INCORPORAR LA INFORMACIÓN

Captura los datos que se solicitan en cada columna. Es importante que hayas preparado previamente los datos que requiere la obligación con la que se trabaja.

| •        | •          |                    |                   |                |                  |                     |           | 17-LGT_                              | Art_70_Fr_XVII_v3_x.xl                                                              | sx               |                  |                       |                               |                         | and the second second  |
|----------|------------|--------------------|-------------------|----------------|------------------|---------------------|-----------|--------------------------------------|-------------------------------------------------------------------------------------|------------------|------------------|-----------------------|-------------------------------|-------------------------|------------------------|
| 2        | 1          |                    | 2 🗈 🛙             | 🛅 🎻 🖾          | · @ · 2          | · 抢 · 搔 ·           | fx 🖻      | 🚮 100% = 🔞                           |                                                                                     |                  |                  |                       | Q.                            | • (hidden               | () < ()                |
|          | Inicio     | Diseño             | Tablas            | Gráficos       | SmartArt         | Fórmulas            | Datos     | Revisar                              |                                                                                     |                  |                  |                       |                               |                         | ~ 夺                    |
|          | Edi        | ar                 |                   | Fuente         |                  |                     | Alineació | 5n                                   | Número                                                                              |                  |                  | Formato               |                               | Celdas                  | Temas                  |
| Ê        |            | Rellenar *         | Arial             | × 10           | • A• A•          | -                   | abc *     | Ajustar texto *                      | ieneral                                                                             | •                | * Norm           | al Corre              | ecto 🧟                        | 🖦 . 💁 . 🛅 .             | Aa                     |
| Per      | Dar (      | Borrar +           | NC                | <u>s</u> -,    | 🕭 • <u>A</u> •   | EEE                 | ¢ \$      | Combinar +                           | 🛐 <b>-</b> % 010 😚 🚽                                                                | 0 Condici        | ional Incon      | recto Neut            | ral Ins                       | sertar Eliminar Formato | Temas Aa*              |
|          | L8         | ÷ (                | 0 0 (= j          | fx 1           |                  |                     |           |                                      |                                                                                     | Porma            | 810              |                       |                               |                         |                        |
|          | A          |                    | В                 |                |                  | С                   |           | D                                    | E                                                                                   | F                | G                | Н                     | 1                             |                         | J                      |
| 3        | Informacia | in curricular y si | anciones adminis  | strativas      | ,                |                     | _         | 17 LGT_A1_70_Fr_XVII                 | OMBRE CORTO                                                                         |                  | De todos los(as) | servidores(as) públic | cos(as) y/o personas que      |                         |                        |
| 6        |            |                    |                   |                |                  | _                   | _         |                                      |                                                                                     |                  |                  |                       |                               |                         |                        |
| 7        | Ejercicio  | Fecha de ini       | cio del periodo q | ue se informa  | Fecha de términ  | o del periodo que s | e informa | Denominación de puesto               | Denominación del cargo                                                              | Nombre(s)        | Primer apellido  | Segundo apellido      | Área de adscripción           | Nivel máximo de estudio | s concluido y comprobe |
| 8        | 2018       |                    | 16/08/18          |                |                  | 31/08/18            |           | DEPTO AUDITORIA<br>PATRONES          | DEPARTAMENTO<br>SUBDELEGACIONAL DE<br>AUDITORIA A PATRONES<br>JEFE DE LA OFICINA DE | AARON            | HERNANDEZ        | ARANDA                | SUBDELEGACION<br>EN QUERETARO |                         | Licenciatura           |
| 9        | 2018       |                    | 16/08/18          |                |                  | 31/08/18            |           | DEPTO ADQUIS BIEN Y<br>CONTRAT SERVS | ADQUISICION DE<br>BIENES Y<br>CONTRATACION DE<br>SERVICIOS                          | AARON<br>REFUGIO | RAMIREZ          | VARGAS                | COORD ABASTEC Y<br>EQUIPAM    |                         | Ninguno                |
| 10       | 2018       |                    | 16/08/18          |                |                  | 31/08/18            |           | DELEGACION ESTATAL<br>PUEBLA         | DELEGADO ESTATAL EN<br>PUEBLA                                                       | AARON<br>YAMIL   | MELGAR           | BRAVO                 | DIRECCION<br>GENERAL          |                         | Licenciatura           |
| 11<br>12 |            |                    |                   |                |                  |                     |           |                                      |                                                                                     |                  |                  |                       |                               |                         |                        |
| 13       |            |                    |                   |                |                  |                     |           |                                      |                                                                                     |                  |                  |                       |                               |                         |                        |
| 14       |            |                    |                   |                |                  |                     |           |                                      |                                                                                     |                  |                  |                       |                               |                         |                        |
| 16       |            |                    |                   |                |                  |                     |           |                                      |                                                                                     |                  |                  |                       |                               |                         |                        |
| 18       |            |                    |                   |                |                  |                     |           |                                      |                                                                                     |                  |                  |                       |                               |                         |                        |
| 19<br>20 |            |                    |                   |                |                  |                     |           |                                      |                                                                                     |                  |                  |                       |                               |                         |                        |
| 21       |            |                    |                   |                |                  |                     |           |                                      |                                                                                     |                  |                  |                       |                               |                         |                        |
| 23       |            |                    |                   |                |                  |                     |           |                                      |                                                                                     |                  |                  |                       |                               |                         |                        |
| 24       |            |                    |                   |                |                  |                     |           |                                      |                                                                                     |                  |                  |                       |                               |                         |                        |
| 26       |            |                    |                   |                |                  |                     |           |                                      |                                                                                     |                  |                  |                       |                               |                         |                        |
| 27       |            |                    |                   |                |                  |                     |           |                                      |                                                                                     |                  |                  |                       |                               |                         |                        |
| 29       |            |                    |                   |                |                  |                     |           |                                      |                                                                                     |                  |                  |                       |                               |                         |                        |
| 31       |            |                    |                   |                |                  |                     |           |                                      |                                                                                     |                  |                  |                       |                               |                         |                        |
| 32       |            |                    |                   |                |                  |                     |           |                                      |                                                                                     |                  |                  |                       |                               |                         |                        |
| 34       |            |                    |                   |                |                  |                     |           |                                      |                                                                                     |                  |                  |                       |                               |                         |                        |
| 35       |            |                    |                   | and the second |                  | T-bb 22450          |           |                                      |                                                                                     |                  |                  |                       |                               |                         | - In                   |
| HIII     |            | 4.4.2.2            | Reporte de Fe     | ormatos / Hid  | pen_1 / Hidden_2 | 1 abia_33459        |           |                                      |                                                                                     |                  |                  |                       | -                             |                         | 11.                    |

Anota, en la columna L, un identificador numérico para cada persona de quien estés reportando su información curricular.

| 4  | L                                   |
|----|-------------------------------------|
| 2  |                                     |
| 3  |                                     |
| 6  | Tabla Campos                        |
| 7  | Experiencia laboral<br>Tabla_334596 |
| 8  | 1                                   |
|    | 2                                   |
| 9  |                                     |
| 10 | 3                                   |
| 11 |                                     |

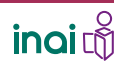

CAPTURAR INFORMACIÓN EN ARCHIVOS DE EXCEL CON CAMPOS TIPO **TABLA DE** RELACIÓN BÁSICA

Anota, en la tabla secundaria, la información solicitada sobre los empleos de cada registro.

|   |                               |                                                                                                    | L L                                                                                                    | E                                                                                                    | -                                                                                                    |
|---|-------------------------------|----------------------------------------------------------------------------------------------------|----------------------------------------------------------------------------------------------------|----------------------------------------------------------------------------------------------------|----------------------------------------------------------------------------------------------------|
| D | Periodo: mes/año de<br>inicio | Periodo: mes/año<br>de término                                                                                                    | Denominación de la institución o<br>empresa                                                                                                    | Cargo o puesto desempeñado                                                                                                    | Campo de experiencia                                                                                                    |
| 1 | Oct-17                        | Dec-12                                                                                                    | INFONAVIT                                                                                                    | Ejecutor                                                                                                    | Realizar notificaciones y<br>embargos a contribuyentes<br>que tengan adeudos con la<br>institución.                                                                                                    |
| 1 | May-12                        |                                                                                                    | Instituto Mexicano del Seguro Social                                                                                                    | Supervisor de Auditoría a Patrones                                                                                                    | Supervisar al personal<br>asignado bajo mi cargo, en<br>actividades como coordinar y<br>organizar las actividades<br>propias del personal auditor en<br>el área de corrección patronal.<br>En Pro del cumplimiento de<br>metas departamentales.                                                                                                    |
| 1 | May-10                        | May-12                                                                                                    | Constructora Ing. Vicente Carbajal Tapia                                                                                                    | Encargado de Nóminas y Registros de<br>Satic y Pagos al IMSS                                                                                                    | Encargado de la Seguridad<br>Social de la Empresa, así<br>como trámites ante diferentes<br>entidades fiscales.                                                                                                    |
| 3 | Jun-08                        | Jul-12                                                                                                    | Secretaría del Trabajo y Previsión Social                                                                                                    | Delegado Federal                                                                                                    |                                                                                                    |
| 3 | Jun-05                        | Jun-07                                                                                                    | Notaria no. 56 de Tapachula de Córdova<br>y Ordoñez, Chiapas                                                                                                    | Notario adjunto                                                                                                    | •                                                                                                    |
| 3 | Jun-04                        | Jun-05                                                                                                    | Secretaría de Hacienda y Crédito<br>Público                                                                                                    | Director Jurídico de Infraestructura                                                                                                    | ·                                                                                                    |
|   |                               |                                                                                                    |                                                                                                    |                                                                                                    |                                                                                                    |
|   |                               |                                                                                                    |                                                                                                    |                                                                                                    |                                                                                                    |
|   |                               |                                                                                                    | Tabla 334596                                                                                                    |                                                                                                    |                                                                                                    |
|   |                               |                                                                                                    |                                                                                                    |                                                                                                    |                                                                                                    |
|   | 1 1 1 3 3                     | I         Oct-17           I         May-12           I         May-10           3         Jun-08           3         Jun-05           3         Jun-04 | Dec         Dec         Dec           1         Oct-17         Dec         Dec           1         May-12          May-12           1         May-10         May-12         May-12           3         Jun-08         Jul-12         Jun-07           3         Jun-04         Jun-05         Jun-05 | D     Initial     de termino     ompresa       1     Oct-17     Dec-12     INFONAVIT       1     May-12      Instituto Mexicano del Seguro Social       1     May-10     May-12     Constructora Ing. Vicente Carbajal Tapia       3     Jun-08     Jul-12     Secretaría del Trabajo y Previsión Social       3     Jun-05     Jun-07     Notaria no. 56 de Tapachula de Córdova y Ordoñez, Chiapas       3     Jun-04     Jun-05     Publico | D       Interio       De certame       Empresa       Cargo o puesto desempenado         1       Oct-17       Dec-12       INFONAVIT       Ejecutor         1       May-12        Instituto Mexicano del Seguro Social       Supervisor de Auditoria a Patrones         1       May-10       May-12       Constructora Ing. Vicente Carbajal Tapia       Encargado de Nóminas y Registros de Satic y Pagos al IMSS         3       Jun-08       Jul-12       Secretaría del Trabajo y Previsión Social       Delegado Federal         3       Jun-05       Jun-07       Notaría no. 56 de Tapachula de Córdova y Ordofiez, Chiapas       Notario adjunto         3       Jun-04       Jun-05       Secretaría de Hacienda y Crédito       Director Jurídico de Infraestructura |

En la fila 8, columna L, donde está el primer registro se colocó un ID. Ese registro (fila 8 de la tabla principal), de quien se capturó información curricular en la hoja principal se relaciona, mediante el mismo ID, con los tres últimos empleos que tuvo esa persona y que se anotan en la tabla secundaria.

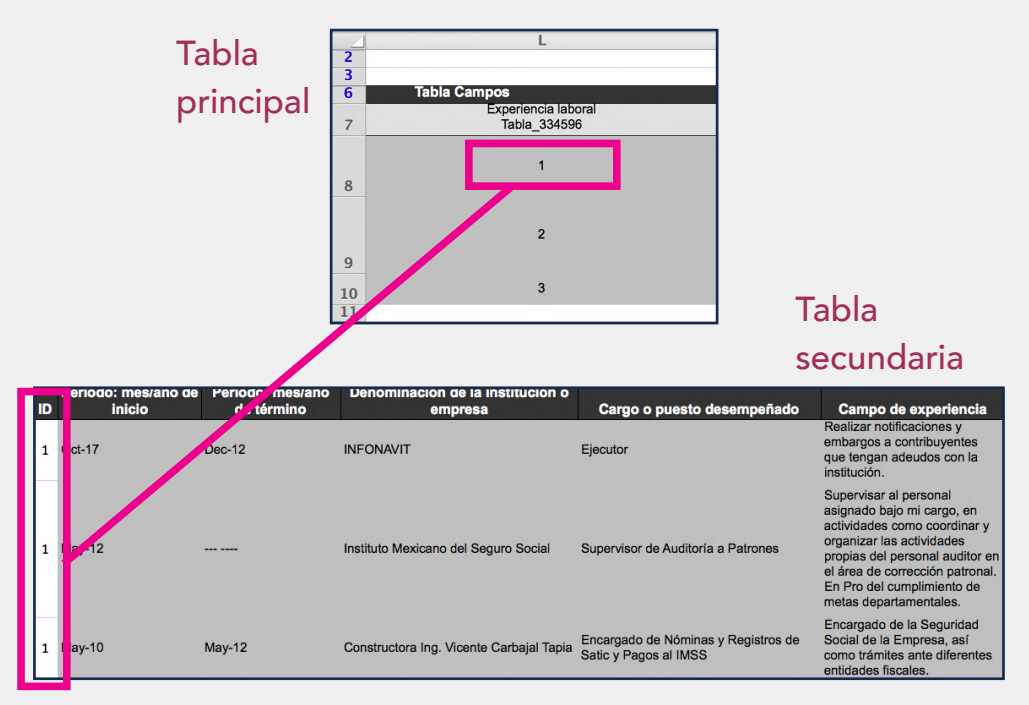

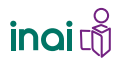

CAPTURAR INFORMACIÓN EN ARCHIVOS DE EXCEL CON CAMPOS TIPO **TABLA DE** RELACIÓN BÁSICA

> Por su parte, el ID 2 de la tabla principal (fila 9) no se relaciona con ningún registro en la tabla secundaria, ya que no hay datos sobre trabajos previo; aunque en la hoja principal sí se anotó el número consecutivo que le corresponde, en la tabla secundaria, no se anota nada, ni siquiera el ID, pasamos directo al ID 3, donde si hay información.

Así, el sistema solo recibirá información de las personas que sí cuentan con empleos previos para reportar.

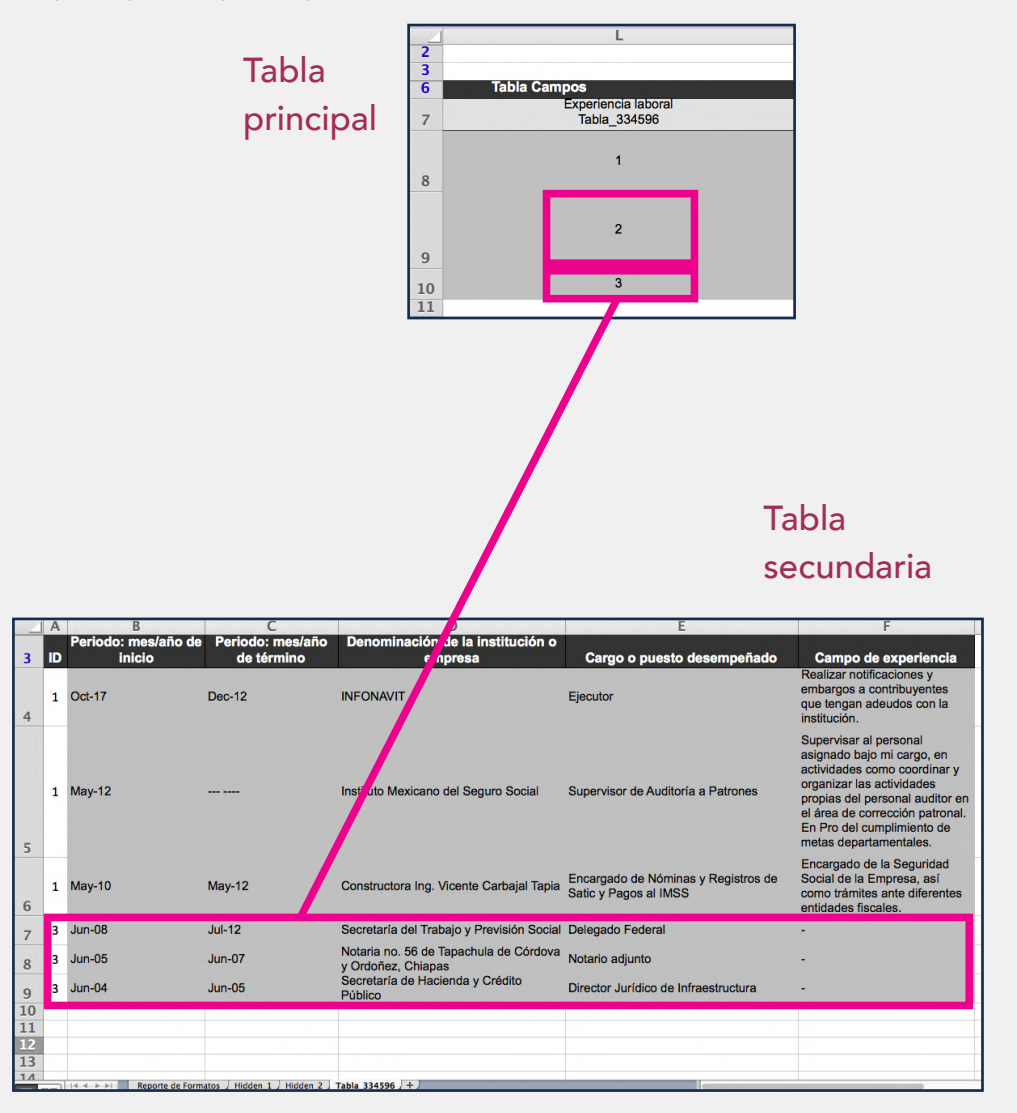

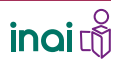

CAPTURAR INFORMACIÓN EN ARCHIVOS DE EXCEL CON CAMPOS TIPO **TABLA DE** RELACIÓN BÁSICA

> Se solicita incluir la referencia de los tres últimos empleos de cada una de las personas de quienes se capturó información curricular en la hoja principal, por tanto, el ID no se repite en la tabla principal, mientras que en la secundaria se repite tres veces, o quizá menos, si algún empleado cuanta con menos de tres empleos previos.

| A | В                                     | С                                                                                                    | D                                                                                                    | E                                                                                                    | F                                                                                                    |
|---|---------------------------------------|----------------------------------------------------------------------------------------------------|----------------------------------------------------------------------------------------------------|----------------------------------------------------------------------------------------------------|----------------------------------------------------------------------------------------------------|
| п | Periodo: mes/año de<br>inicio         | Periodo: mes/año<br>de término                                                                                                    | Denominación de la institución o<br>empresa                                                                                                    | Cargo o puesto desempeñado                                                                                                    | Campo de experiencia                                                                                                    |
| 1 | Oct-17                                | Dec-12                                                                                                    | INFONAVIT                                                                                                    | Ejecutor                                                                                                    | Realizar notificaciones y<br>embargos a contribuyentes<br>que tengan adeudos con la<br>institución.                                                                                                    |
| 1 | May-12                                |                                                                                                    | Instituto Mexicano del Seguro Social                                                                                                    | Supervisor de Auditoría a Patrones                                                                                                    | Supervisar al personal<br>asignado bajo mi cargo, en<br>actividades como coordinar y<br>organizar las actividades<br>propias del personal auditor en<br>el área de corrección patronal.<br>En Pro del cumplimiento de<br>metas departamentales.                                                                                                    |
| 1 | May-10                                | May-12                                                                                                    | Constructora Ing. Vicente Carbajal Tapia                                                                                                    | Encargado de Nóminas y Registros de<br>Satic y Pagos al IMSS                                                                                                    | Encargado de la Seguridad<br>Social de la Empresa, así<br>como trámites ante diferentes<br>entidades fiscales.                                                                                                    |
| 3 | Jun-08                                | Jul-12                                                                                                    | Secretaría del Trabajo y Previsión Social                                                                                                    | Delegado Federal                                                                                                    | •                                                                                                    |
| 3 | Jun-05                                | Jun-07                                                                                                    | Notaria no. 56 de Tapachula de Córdova y Ordoñez, Chiapas                                                                                                    | Notario adjunto                                                                                                    | -                                                                                                    |
| 3 | Jun-04                                | Jun-05                                                                                                    | Secretaría de Hacienda y Crédito<br>Público                                                                                                    | Director Jurídico de Infraestructura                                                                                                    | •                                                                                                    |
|   |                                       |                                                                                                    |                                                                                                    |                                                                                                    |                                                                                                    |
|   |                                       |                                                                                                    |                                                                                                    |                                                                                                    |                                                                                                    |
| - |                                       |                                                                                                    |                                                                                                    |                                                                                                    |                                                                                                    |
|   | Reporte de Form                       | atos Hidden 1 Hidden 2                                                                                                    | Tabla 334596 +                                                                                                    | 1                                                                                                    |                                                                                                    |
|   | A<br>10<br>1<br>1<br>1<br>3<br>3<br>3 | A         B           I         Periodo: mes/año de inleio           1         Dot-17           1         May-12           1         May-12           3         Jun-08           3         Jun-05           3         Jun-04 | A         B         C           Periodo: mes/año de<br>inleio         Periodo: mes/año<br>de tórmino         Periodo: mes/año<br>de tórmino           1         Oct-17         Dec-12           1         May-12            1         May-10         May-12           3         Jun-08         Jul-12           3         Jun-05         Jun-07           3         Jun-04         Jun-05 | A     B     C     D       Periodo: mes/año<br>inicio     Periodo: mes/año<br>de término     Denominación de la institución o<br>empresa       1     Dct-17     Dec-12     INFONAVIT       1     May-12      Instituto Mexicano del Seguro Social       1     May-10     May-12     Constructora Ing. Vicente Carbajal Tapia       3     Jun-08     Jul-12     Secretaría del Trabajo y Previsión Social       3     Jun-05     Jun-07     Notaría no. 56 de Tapachula de Córdova<br>y Ordoñez, Chiapas       3     Jun-04     Jun-05     Público | A       B       C       D       E         Periodo: mes/año de término       Periodo: mes/año de término       Denominación de la institución o empresa       E         1       Dct-17       Dec-12       INFONAVIT       Ejecutor         1       May-12        Instituto Mexicano del Seguro Social       Supervisor de Auditoria a Patrones         1       May-10       May-12       Constructora Ing. Vicente Carbajal Tapia       Encargado de Nóminas y Registros de Satic y Pagos al IMSS         3       Jun-08       Jul-12       Secretaría del Trabajo y Previsión Social       Delegado Federal         4       Jun-05       Jun-07       Notaria no. 56 de Tapachula de Córdova y Ordoñez, Chiapas       Notario adjunto         3       Jun-04       Jun-05       Público       Director Jurídico de Infraestructura |

Es importante cuidar que el ID que se anote en la tabla secundaria corresponda con el que se vinculara en la hoja principal.

Los números de identificación son independientes para cada columna o campo, por lo que se puede utilizar el mismo ID en diferentes columnas.

Concluye el llenado del archivo de Excel y guárdalo en la computadora.

CAPTURAR INFORMACIÓN EN ARCHIVOS DE EXCEL CON CAMPOS TIPO **TABLA DE** RELACIÓN BÁSICA

۲

Carga de Información

Carga de Archivos

Administración de

Información

I Opciones Avanzadas - I Reportes -

Carga de Información

Carga de Archivos Administración de

â

Para cargar el archivo de Excel al SIPOT con la información que le incorporaste debes...

Sistema de Portales de Obligaciones De Transparencia

Sistema de

Portales de

**Obligaciones de** 

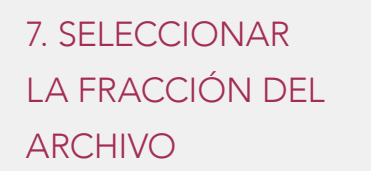

Ingresa al módulo **Carga de información** y selecciona la opción **Carga de Archivos** en el SIPOT.

Elige la normatividad correspondiente a la carga. Los demás datos aparecen de manera automática.

Oprime el botón Buscar.

Selecciona la fracción del formato que subirás al SIPOT, para este ejemplo es la XVII.

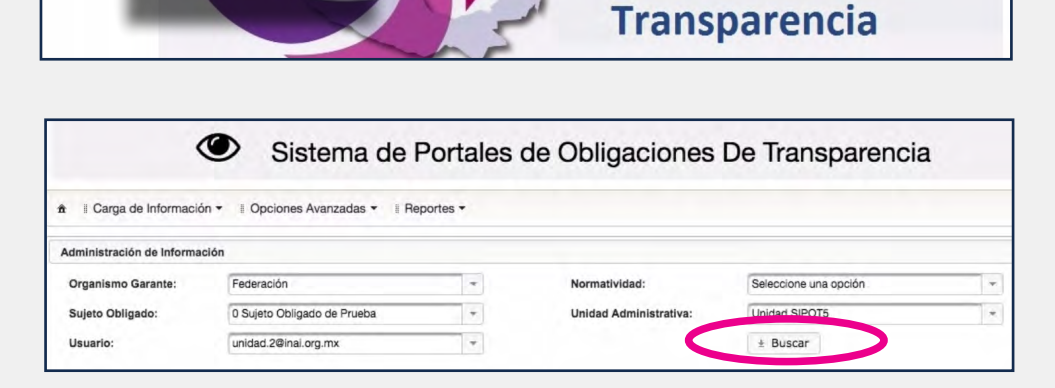

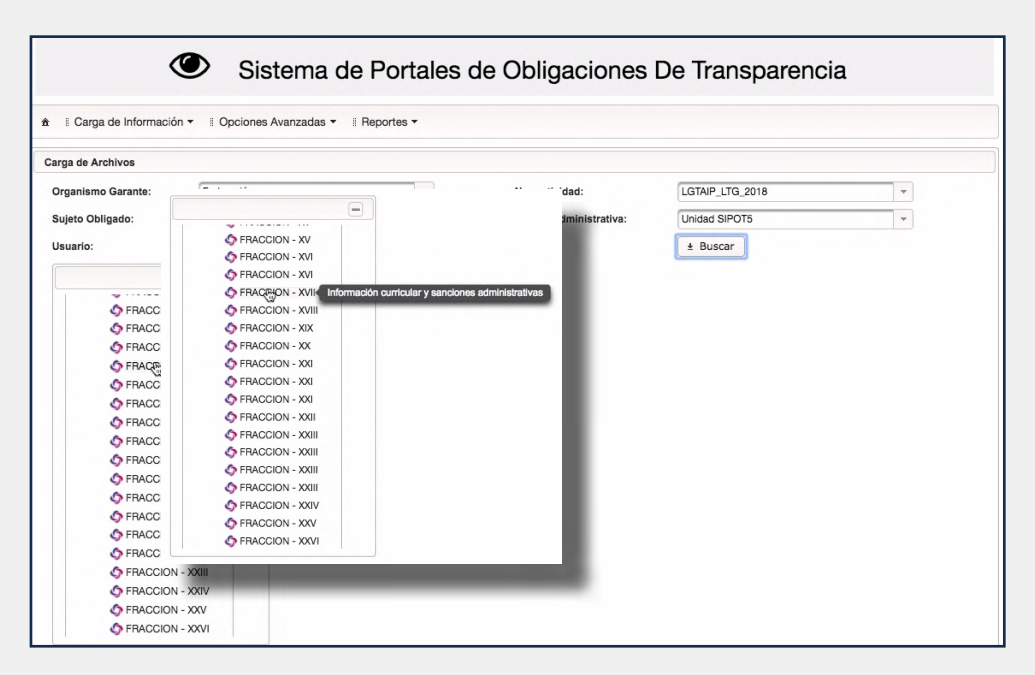

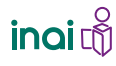

CAPTURAR INFORMACIÓN EN ARCHIVOS DE EXCEL CON CAMPOS TIPO **TABLA DE** RELACIÓN BÁSICA

Aparecerá un recuadro que contiene el título del formato seleccionado, una persiana donde se elige el Tipo de carga que puede ser: Alta, Cambio o Baja

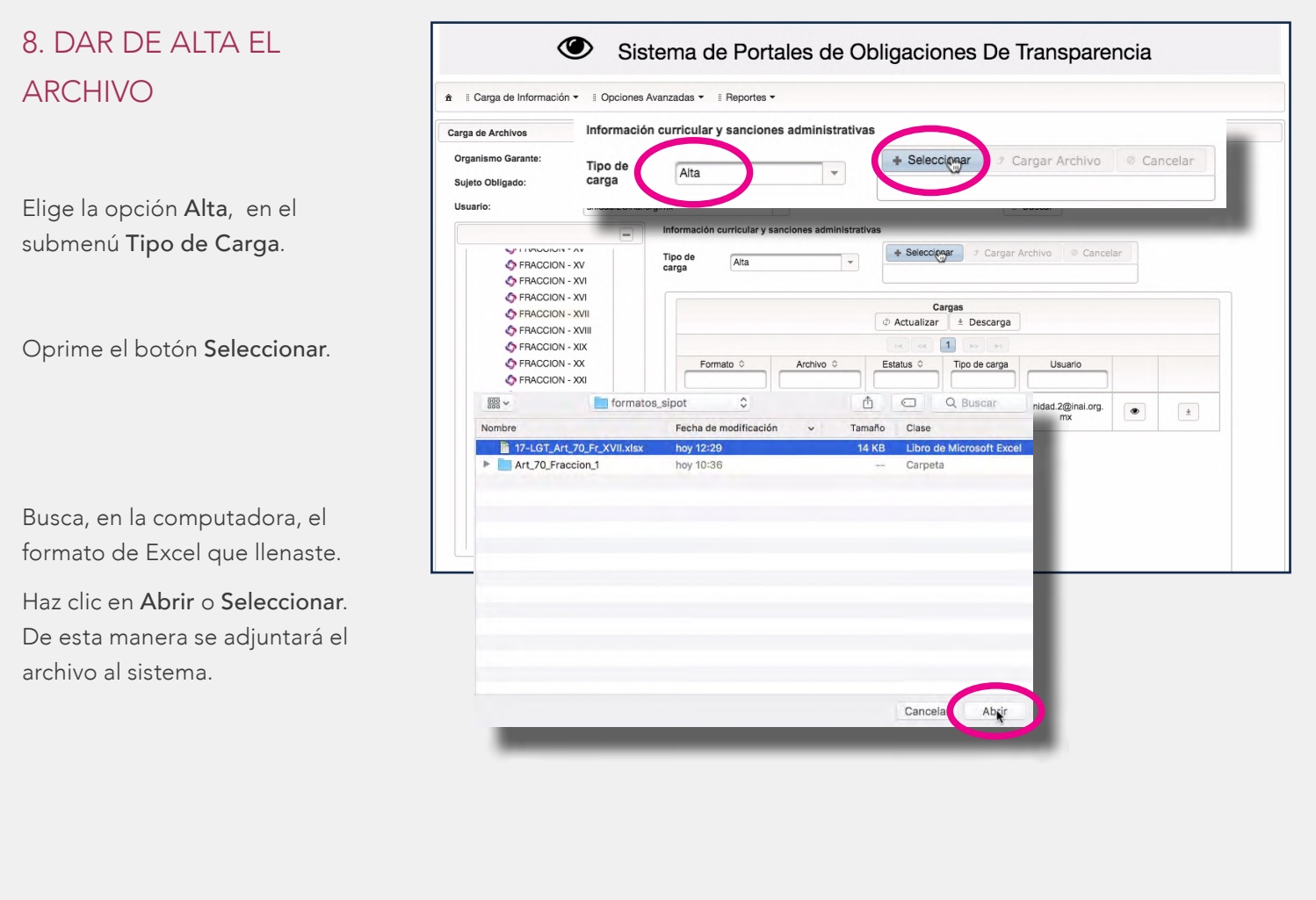

Aparecerá un recuadro con el nombre del archivo incorporado y su tamaño.

Oprime el botón **Cargar Archivo**.

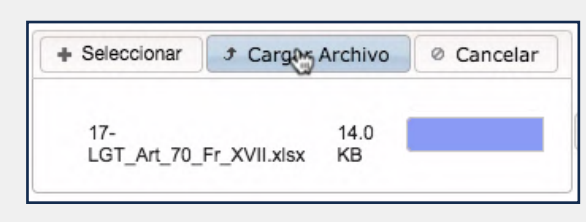

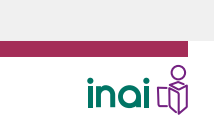

CAPTURAR INFORMACIÓN EN ARCHIVOS DE EXCEL CON CAMPOS TIPO **TABLA DE** RELACIÓN BÁSICA

Al concluir el envío, se mostrarán, en el recuadro llamado **Cargas**, los datos del archivo procesado. Aparecen los siguientes datos: nombre del formato, nombre del archivo, estatus, en este caso es de **Recibido**, tipo de carga, que en este caso es **Alta** y tu usuario, que es tu correo electrónico.

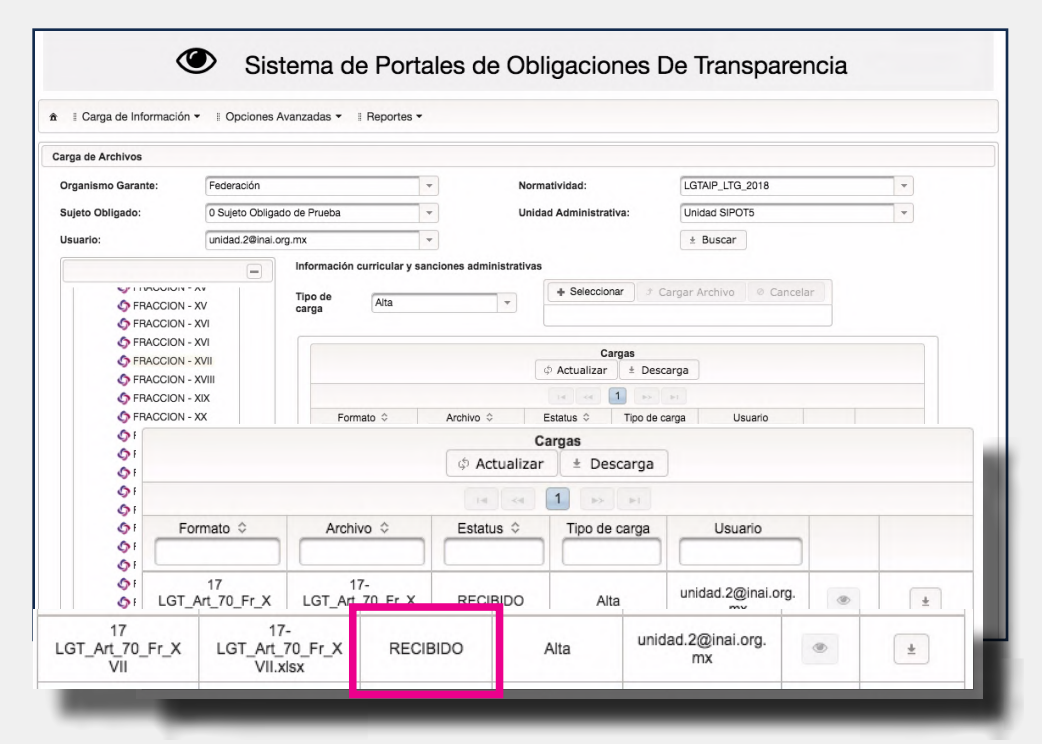

Cuando concluye el proceso, el sistema te enviará un correo electrónico para notificarte que ya puedes ver el resultado de la carga. Para este momento el estatus es de **Terminado** o, en su defecto, **Error de carga**.

| 17<br>LGT_Art_70_Fr_X<br>VII LGT_Art_70_Fr_X<br>VII.xlsx | TERMINADO | Alta | unidad.2@inai.org.<br>mx | ۲ | ± |
|----------------------------------------------------------|-----------|------|--------------------------|---|---|
|----------------------------------------------------------|-----------|------|--------------------------|---|---|

CAPTURAR INFORMACIÓN EN ARCHIVOS DE EXCEL CON CAMPOS TIPO **TABLA DE** RELACIÓN BÁSICA

# 9. DESCARGAR EL COMPROBANTE

Descarga el comprobante de carga, si el estatus es **Terminado**, éste reporta todos datos del resultado de la carga en el SIPOT.

|                         | COMPROBAN                  | TE DE PROCESAMIEN | ITO                    |
|-------------------------|----------------------------|-------------------|------------------------|
| Fecha de emisión: 24/11 | /2018 12:42:08             |                   | Folio: 154308483266233 |
| Organismo Garante:      | Federación                 | Folio:            | 154308483266233        |
| Sujeto Obligado:        | 0 S.O. Pruebas             | _                 |                        |
| Fecha de registro:      | 24/11/2018 12:40:32        |                   |                        |
| Nombre de archivo:      | 17-LGT_Art_70_Fr_XVII.xlsx |                   |                        |
| Tipo de operación:      | Alta                       |                   |                        |
| Estatus:                | TERMINADO                  |                   |                        |
| Fecha Término:          | 24/11/2018 12:42:46        |                   |                        |
| Registros Cargados Pri  | ncipal: 3                  |                   |                        |

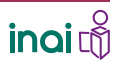

### CAPTURAR INFORMACIÓN EN ARCHIVOS DE EXCEL CON CAMPOS TIPO **TABLA DE** RELACIÓN BÁSICA

#### **Corregir errores**

Para corregir errores en el formato de Excel debes...

# 1. DESCARGAR EL ARCHIVO CON LA RELACIÓN DE ERRORES

Descarga el archivo que aparece con el ícono de **Documento**, que se ubica al final de la fila que corresponde al formato con el proceso fallido.

Es un archivo PDF donde se enlistan, con precisión, los errores encontrados en el archivo de Excel que se intentó cargar.

|                              | (3                                    | »)—• (            | Cargas        |                          |                    |
|------------------------------|---------------------------------------|-------------------|---------------|--------------------------|--------------------|
|                              |                                       | Actualiza         | r ± Descarga  |                          |                    |
|                              |                                       | 14                | 1 +> +1       |                          |                    |
| Formato \$                   | Archivo 🗘                             | Estatus 🗘         | Tipo de carga | Usuario                  |                    |
| 17<br>LGT_Art_70_Fr_X<br>VII | 17-<br>LGT_Art_70_Fr_X<br>VII_v2.xlsx | ERROR DE<br>CARGA | Alta          | unidad. Descarga         | reporte de errores |
| 17<br>LGT_Art_70_Fr_X<br>VII | 17-<br>LGT_Art_70_Fr_X<br>VII.xlsx    | TERMINADO         | unidad. Desca | rga reporte de erro      | res 👸              |
| 17<br>LGT_Art_70_Fr_X<br>VII | 17-<br>LGT_Art_70_Fr_X<br>VII.xlsx    | TERMINADO         | Alta          | unidad.2@inal.org.<br>mx | <u>ب</u>           |

|                   |                   | U.C.      |                                                                                                    |
|-------------------|-------------------|-----------|----------------------------------------------------------------------------------------------------|
|                   | L'a               |           | ERRORES DE CARGA                                                                                                |
| Fecha de emisión: | 24/11/2018 12:48: | 02        |                                                                                                    |
| Organismo Garant  | e: Federación     |           |                                                                                                    |
| Sujeto Obligado:  | 0 S.O. Pruebas    |           |                                                                                                    |
| Formato:          | 17 LGT_Art_70_    | Fr_XVII   |                                                                                                    |
| Consecutivo       | Hoja Excel        | Línea     | Descripción del error                                                                                           |
| 1                 | Principal         | 8         | En el campo Hipervinculo al documento que contenga la trayectoria, la URL debe iniciar con http:// o https:// . |
| Línea             |                   |           | Descripción del error                                                                                           |
| 8                 | En el campo H     | ipervincu | lo al documento que contenga la trayectoria, la URL debe iniciar con http:// o https:// .                       |
|                   |                   |           |                                                                                                    |
| - 8               | En el campo H     | ipervincu | lo al documento que contenga la trayectoria, la URL debe iniciar con http:// o h                                |
|                   |                   |           |                                                                                                    |

### CAPTURAR INFORMACIÓN EN ARCHIVOS DE EXCEL CON CAMPOS TIPO **TABLA DE** RELACIÓN BÁSICA

#### **Corregir errores**

# 2. CORREGIR LOS ERRORES

Corrige los errores que se marcan en el archivo PDF que descargaste. La corrección de los errores se hace fuera del sistema, en el mismo archivo de Excel que intentaste subir al SIPOT.

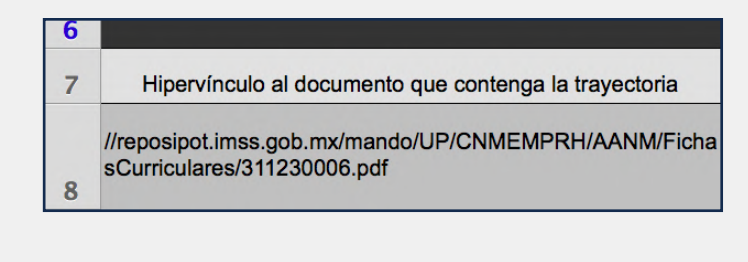

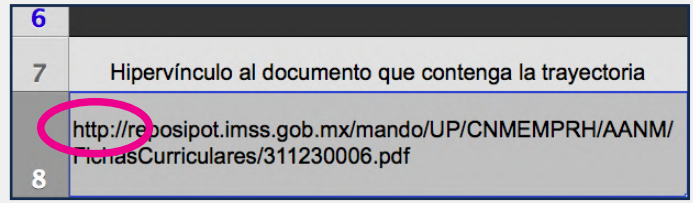

# 3. DAR DE ALTA EL ARCHIVO CORREGIDO

Realiza nuevamente los pasos para volver a cargar el archivo.

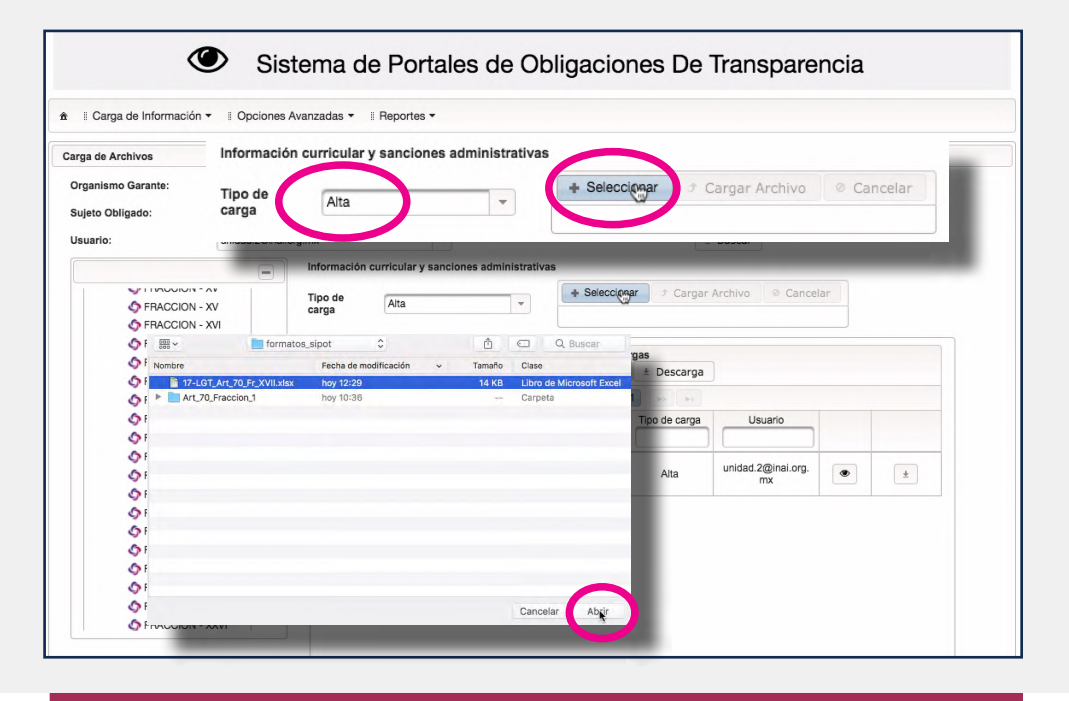

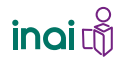

### CAPTURAR INFORMACIÓN EN ARCHIVOS DE EXCEL CON CAMPOS TIPO **TABLA DE** RELACIÓN BÁSICA

#### **Corregir errores**

Descarga el comprobante de carga.

|                         | COMPROBANTE DE PROCESAMIENTO |                        |  |
|-------------------------|------------------------------|------------------------|--|
| Fecha de emisión: 24/11 | /2018 12:42:08               | Folio: 154306483266233 |  |
| Organismo Garante:      | Federación                   |                        |  |
| Sujeto Obligado:        | 0 S.O. Pruebas               |                        |  |
| Fecha de registro:      | 24/11/2018 12:40:32          |                        |  |
| Nombre de archivo:      | 17-LGT_Art_70_Fr_XVII.xlsx   |                        |  |
| Tipo de operación:      | Alta                         |                        |  |
| Estatus:                | TERMINADO                    |                        |  |
| Fecha Término:          | 24/11/2018 12:42:46          |                        |  |
| Registros Cargados Prin | ncipal: 3                    |                        |  |

Si el sistema reporta **error de carga** no se incorporó ningún registro de tu archivo de Excel al SIPOT.

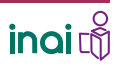